## Registration under UP Shops & Establishment Act, 1962

| 1 | Name of Approval /<br>NOC/ License/<br>Registration | Registration under UP Shops & Establishment Act, 1962                                                                                                    |
|---|-----------------------------------------------------|----------------------------------------------------------------------------------------------------|
| 2 | Competent Authority                                 | Labour Enforcement Officer                                                                                                    |
| 3 | Applicability Criteria                              | Shop and establishment situated in notified municipal area in district in U.P.                                                                                                    |
| 4 | Stage                                               | Post-operation within 6 months                                                                                                    |
| 5 | SLA/ Number of Days                                 | 30 days                                                                                                    |
| 6 | Documents Required                                  | No document is needed as per the act                                                                                                    |
| 7 | Procedure for getting<br>license                    | <ul> <li>Step-1 <ul> <li>a) The applicant shall open the Online Single Window Portal using the address (www.niveshmitra.up.nic.in)</li> <li>b) Register in Online portal using their personal Details and Contact Details and login into the portal.</li> </ul> </li> <li>Step-2 <ul> <li>After logging into the web portal, the applicant shall fill the common application form and add a unit and then shall need to click on apply for Permissions/ NOC's/License option and select the unit and select Registration under UP Shops &amp; Establishment Act, 1962</li> <li>Step-3</li> </ul> </li> <li>Then click on fill form for Registration under UP Shops &amp; Establishment Act, 1962</li> <li>After completing all entries of the application, click on calculate fee and submit the form. And then click on pay consolidated fee and proceed for payment.</li> <li>Step-4</li> <li>Once the application is submitted and payment is made successfully, the certificate gets generated.</li> </ul> |
| 8 | Fee &<br>Mode of Payment                            | As per the nature of establishment and number of workers.                                                                                                    |

- 1. Go to www.niveshmitra.up.nic.in and Click on "Register here".
- 2. Fill up the sign-up from and verify mobile number and email-ID.
- 3. Now login with the credentials which are received in e-mail.
- 4. Create new password.
- 5. Now login with the new password.
- 6. Fill common application form and update personal details and entrepreneur details.
- 7. Then click on "New Unit Details" and fill all required information and verify your mobile number and email ID.
- 8. Now click on Apply for Permission/NOC/License and select the unit.
- 9. Now click on check box given beside Department of Labour and select Registration under UP shops and commercial establishment act, 1962.
- 10. Now click on Fill/view form.
- 11. Now fill the form and click on calculate fee button and submit it.
- 12. Then click on "Pay consolidated fee" option given on left panel and proceed for payment.
- 13. Once the application is submitted and payment is made successfully, the certificate gets generated.